## ExamSoft – Including Academic Misconduct Statement

# When creating a new Assessment or an Assessment that has not been posted

- Under the text fields for naming the assessment, are the options for the exam.
- 2. In the box for Pre-Assessment Notices, select the dropdown for "Select Template".
- 3. From the list, choose "Academic Misconduct".

| > Assessme      | ents > EXAMS/ES Training >        | sample test  |                 |                    |
|-----------------|-----------------------------------|--------------|-----------------|--------------------|
| mple            | test                              |              |                 |                    |
| idit            |                                   |              |                 |                    |
| ID: 872 Posts   | : 0                               |              | Questions       |                    |
| Title:          | Sample test                       | <b>~</b>     | X<br>P          |                    |
| Туре:           | Exam •                            |              | D Stats 😤       |                    |
| Creator:        | Eurek, Nick                       |              | Q<br>U          |                    |
| Folder:         | Change Folder *                   |              | Previous 1 Next | Question Title     |
|                 | ES Haming                         |              | o N 1           | Creating an array  |
| Blueprint 😤     |                                   |              | 2               | 2+2-               |
| Category        |                                   | # %          |                 |                    |
| Uncategorize    | d Questions                       | 4 100.00     | 3               | till in the blank  |
|                 | View Full Blueprint               |              | 4               | Why did you join t |
| Pre-Assessm     | ent Notices 😤 🔫                   |              | Reorder         | Reorder By Sort    |
| 🔇 Add Cu        | ustom Notice OR Select Te         | mplate 💽     | Previous 1 Next |                    |
| No notices have | been added to this asse Select Te | mplate       |                 |                    |
|                 | Academic                          | e Misconduct |                 |                    |
| Scoring 😤       |                                   |              |                 |                    |
| Maximum Poi     | ints 4.00 noints                  |              |                 |                    |

#### **Changing an Existing Assessment**

- 1. If the exam has already been posted, the posting will need to be deleted.
- 2. Click on the red X icon at the bottom of the assessment page.

| Options to Enable 😤                                                                                                    |                                                                                                    |
|----------------------------------------------------------------------------------------------------|----------------------------------------------------------------------------------------------------|
| <ul> <li>Spell Check</li> <li>Suspend</li> <li>Calculator</li> <li>Numbering</li> <li>Missing Answer Reminder</li> <li>Text Highlighting</li> </ul> | <ul> <li>Backward Navigation</li> <li>Require Answer</li> <li>Cut, Copy &amp; Paste</li> <li>Find &amp; Replace</li> <li>Show 5 Min Alarm</li> <li>Notes</li> <li>Question Feedback</li> </ul> |
| Font Override 😤                                                                                                    |                                                                                                    |
| Question Stem                                                                                                    | Answer Choices                                                                                                    |
| ,                                                                                                    | ,                                                                                                    |
|                                                                                                    |                                                                                                    |

| Postings 😤      |                       |           |                                |                               |                    |                 |                 |         |
|-----------------|-----------------------|-----------|--------------------------------|-------------------------------|--------------------|-----------------|-----------------|---------|
| Previous 1 Next |                       |           | Sh                             | ow: <b>10</b>   25   50   100 | 250                |                 |                 | ÷ 🖱 1   |
| Post            | Assessment Posting ID |           | Name 🛛                         | Questions @                   | Course 👄           | D/L Start 🛛     | D/L End 👄       | Actions |
| 1               | 1730718               |           | Exam for screen shots          | 6                             | ExamSoft COD Admin | 3/24/20 4:35 PM | 3/24/20 5:35 PM | / 🔾     |
| Previous 1 Next |                       | 1 Results | Show: 10   25   50   100   250 |                               |                    |                 | <b>*</b>        |         |

University of Nebraska Medical Center, COD – 3/24/2020

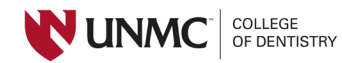

#### 3. Click OK to continue.

4. At the bottom of the assessment questions, click "Duplicate".

| 3153 / 1 | Alexander, A | M/C | 1 | Approved |
|----------|--------------|-----|---|----------|
| 3154/1   | Alexander, A | M/C | 1 | Approved |
| 3155 / 1 | Alexander, A | M/C | 1 | Approved |
| 3156/1   | Alexander, A | M/C | 1 | Approved |

Show: 10 | 25 | 50 | 100 | 250

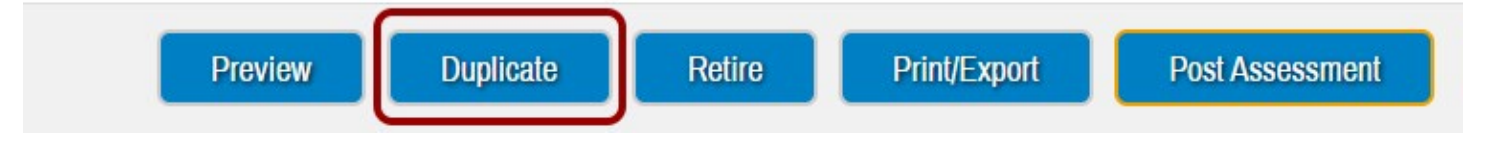

- 5. Change the title of the exam to delete the mention of "Copy of".
- 6. Select the Academic Misconduct template as shown in the first example in this tutorial.
- 7. Click "Save" at the bottom of the assessment to update changes.

### Create New Assessment

Home > Assessments > Create New Assessment

Questions

Rubrics

Assessments

Categories

| ID: 1470 Posts: 0                                                 | Questions                |
|-------------------------------------------------------------------|--------------------------|
| Title:                                                            | X P                      |
| Type: Exam •                                                      | D Stats                  |
| Creator: Alexander, Ann 🔻                                         | Q                        |
| Folder: Change Folder *                                           | E Previous 1 Next<br>S   |
| Rubrics practice                                                  | Order                    |
| Blueprint 😤                                                       | N 1                      |
| Category #                                                        | %                        |
| Uncategorized Questions 6                                         | 100.00 3                 |
| View Full Blueprint                                               | 4                        |
| Pre-Assessment Notices 😤                                          | 5                        |
| Add Custom Notice OR Select Template                              | 6                        |
| No notices have been added to this ass Select Template            | Decerter Decerter Du Dec |
| Academic Miscono                                                  | luct Reorder By Son      |
| Scoring 😤                                                         | Previous 1 Next          |
| Maximum Points 6.00 points                                        |                          |
| <ul> <li>Default weights</li> <li>Assign evenly to all</li> </ul> |                          |

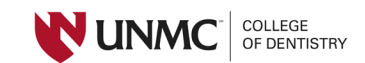